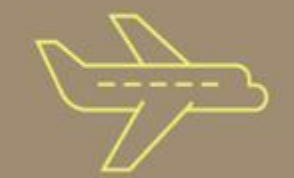

# Darwin User Manual Guide

Access Darwin here

### Welcome Screen

#### Welcome to your SPGI Benefits portal!

Thank you for your commitment and contributions to **SPGI**. Together, we are proud to be building a company unlike any other. Through **SPGI Total Rewards**, we continue to recognize and reward colleagues for their contributions to the success of our company.

Our Total Rewards program includes various forms of benefits and wellness programs.

As part of our Total Rewards program, we are pleased to provide you with this online, interactive tool where you have immediate access to the latest details that make up your personalized benefits portfolio. With insight into your benefits portfolio, you can see the investment **SPGI** is making in you.

By remaining focused on our company goals and priorities, investing in innovation and delivering exceptional service to our customers, **SPGI** is positioned for long-term, sustainable, profitable growth

View Darwin Privacy Notice for the use of this site View Darwin Cookies Policy for the use of this site View Darwin Terms and Conditions for the use of this site

Do not show this message again

Continue

Security is paramount where sensitive personal data is concerned. Darwin is committed to protecting and respecting your Privacy. By logging on to this site I confirm my agreement with the site Terms and Conditions.

### Home Screen

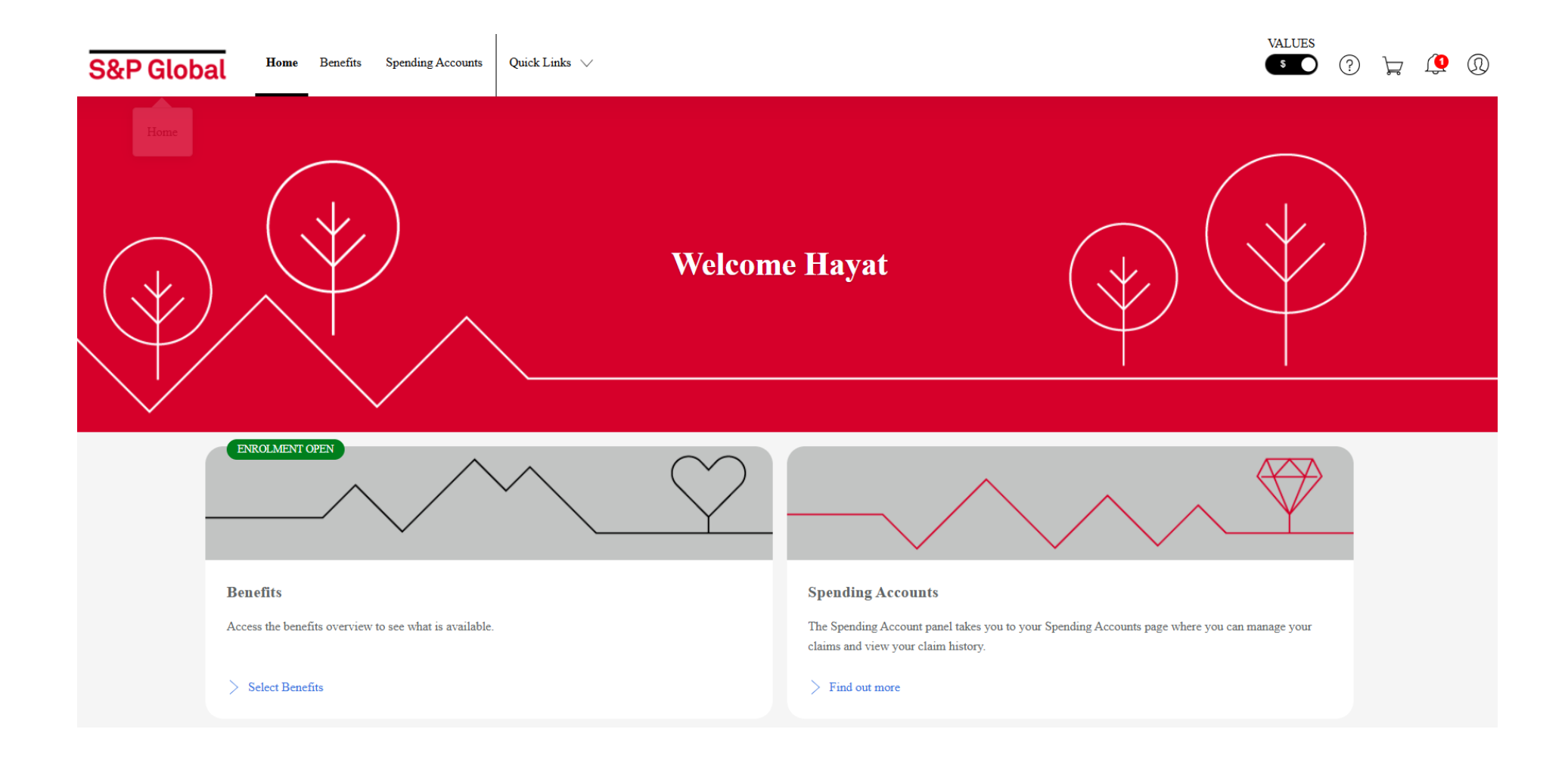

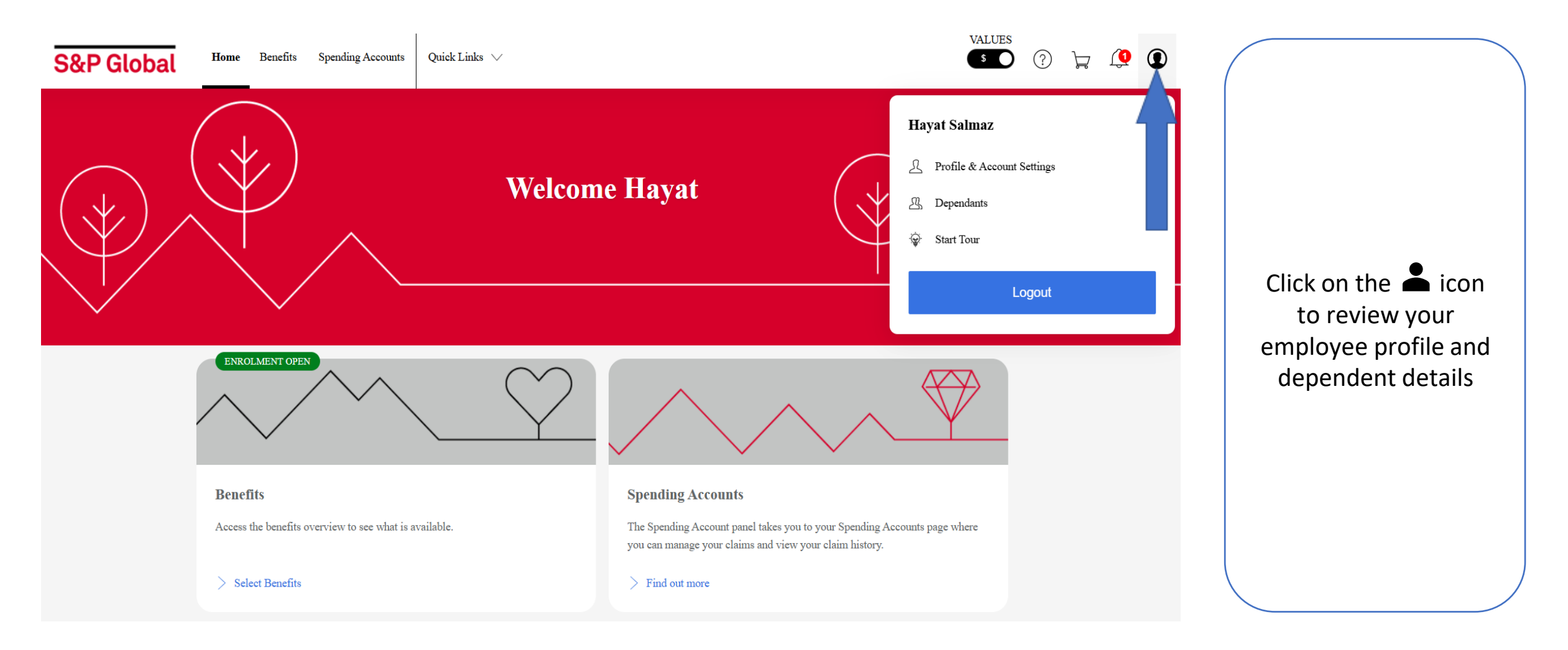

| S&P Global | Home Benefits Spending Accounts Qui | ick Links 🗸         |                     |                             | values<br>C ? L ( Q |                      |
|------------|-------------------------------------|---------------------|---------------------|-----------------------------|---------------------|----------------------|
| Home       |                                     | Hayat               | t Salmaz            |                             |                     |                      |
|            |                                     | Profile & Account S | Settings Dependants |                             |                     |                      |
|            | First Name:                         | Hayat               | Work Email Address: | Hayat45                     |                     |                      |
|            | Last Name:                          | Salmaz              | Address:            | Address, Test_4b3978e8, SG. |                     |                      |
|            | NI Number:                          | Test_4b3978e8       |                     |                             |                     | Under the Profile &  |
|            | Date of Birth:                      | 23/12/1985          |                     |                             |                     | Account Sottings tob |
|            | Gender:                             | Male                |                     |                             |                     | Account Settings tab |
|            | Marital Status:                     | Married             |                     |                             |                     | you can review your  |
|            |                                     |                     |                     |                             |                     | employee details and |
|            | Account Settings                    |                     |                     |                             |                     | change your password |
|            | Change Password                     |                     |                     |                             |                     |                      |
|            |                                     | TT / / /            |                     |                             |                     |                      |
|            | Username:                           | Hayat_45            |                     |                             |                     |                      |
|            | Password:                           |                     |                     |                             |                     |                      |
|            |                                     |                     |                     |                             |                     |                      |
|            | Change password                     |                     |                     |                             |                     |                      |

S&P Global

| S&P Global Home Benefits Spending Accord | unts Quick Links 🗸 |                              |                                        |            |                                | VALUES | 0   |                       |  |
|------------------------------------------|--------------------|------------------------------|----------------------------------------|------------|--------------------------------|--------|-----|-----------------------|--|
| Home                                     |                    | H                            | ayat Salmaz                            |            |                                |        |     |                       |  |
|                                          |                    | Profile & Ace                | count Settings Dependants              |            |                                |        |     |                       |  |
|                                          | Dependants         |                              |                                        |            | £ <sub>@</sub> Add a dependant |        |     |                       |  |
|                                          | George .           |                              | Laren .                                |            |                                |        |     |                       |  |
|                                          | Type of Dependant: | Child                        | Type of Dependant:                     | Child      |                                |        |     | Click the Dependents  |  |
|                                          | Gender:            | Female                       | Gender:                                | Male       |                                |        |     | tab to view a list of |  |
|                                          | Date of Birth:     | 10/10/2008                   | Date of Birth:                         | 10/10/2008 |                                |        |     | your existing         |  |
|                                          |                    |                              |                                        |            |                                |        |     | dopondonts Add /      |  |
|                                          | 🖉 Edit 📋 Delete    | Show All                     | 🗸 🖉 Edit 📋 Delete                      |            | Show All                       |        |     | modify / doloto       |  |
|                                          |                    |                              |                                        |            |                                |        |     | moully / delete       |  |
|                                          | Shelly .           |                              |                                        |            |                                |        |     | Dependent details if  |  |
|                                          | Type of Dependant: | Spouse                       |                                        |            |                                |        |     | required.             |  |
|                                          | Gender:            | Female                       |                                        |            |                                |        |     |                       |  |
|                                          | Date of Birth:     | 10/10/1988                   |                                        |            |                                |        |     |                       |  |
|                                          |                    |                              |                                        |            |                                |        |     |                       |  |
|                                          | 🖉 Edit 💼 Delete    | Show All                     | ~                                      |            |                                |        |     |                       |  |
|                                          |                    |                              |                                        |            |                                |        |     |                       |  |
| © Copyright 2025                         |                    | Privacy Policy   Terms and C | Conditions   Security   Manage Cookies |            |                                | DAR    | WIN |                       |  |

| S&P Global Home Benefits Spending Acco | ounts Quick Links 🗸 |        |                      |                    |            |                                                         |
|----------------------------------------|---------------------|--------|----------------------|--------------------|------------|---------------------------------------------------------|
|                                        |                     |        |                      |                    | E E        | tod a dependant                                         |
|                                        |                     |        | Hayat                | Salmaz             | 1          | The details marked with * are mandat<br>and lower case. |
|                                        |                     |        | Profile & Account Se | ettings Dependants |            | ▶ 1 of 2: Dependant's i                                 |
|                                        | Dependants          |        |                      |                    | 1          | Type of Dependant: *                                    |
|                                        |                     |        |                      |                    |            | - Select -                                              |
|                                        | George .            |        |                      | Laren .            | 1          | fitle:                                                  |
|                                        |                     |        |                      |                    |            |                                                         |
|                                        | Type of Dependant:  |        |                      | Type of Dependant: | Child      | First Name: *                                           |
|                                        | Gender:             | Female |                      | Gender:            | Male       |                                                         |
|                                        | Date of Birth:      |        |                      | Date of Birth:     | 10/10/2008 |                                                         |
|                                        |                     |        |                      |                    | 1          | .ast Name: *                                            |
|                                        |                     |        |                      |                    |            |                                                         |
|                                        |                     |        |                      |                    | (          | Gender: *                                               |
|                                        |                     |        |                      |                    |            | - Select -                                              |
|                                        | Shelly .            |        |                      |                    | I          | Date of Birth: *                                        |
|                                        |                     |        |                      |                    |            | DD                                                      |
|                                        | Type of Dependant:  | Spouse |                      |                    | 1          | Nationality *                                           |
|                                        | Gender:             | Female |                      |                    |            |                                                         |
|                                        | Date of Birth:      |        |                      |                    | 2          | NI Number: *                                            |
|                                        |                     |        |                      |                    |            |                                                         |
|                                        |                     |        |                      |                    |            |                                                         |
|                                        |                     |        |                      |                    | ſ          | Cancel Continue                                         |
|                                        |                     |        |                      |                    |            |                                                         |
|                                        |                     |        |                      |                    |            |                                                         |
| © Copyright 2025                       |                     |        |                      |                    |            |                                                         |

The details marked with \* are mandatory. Please enter all details correctly with the correct use of upper and lower case.

| - Select -       |    |      | ~ |
|------------------|----|------|---|
| Title:           |    |      |   |
|                  |    |      | - |
| First Name: *    |    |      |   |
|                  |    |      |   |
| Last Name: *     |    |      |   |
|                  |    |      |   |
| Gender: *        |    |      |   |
| - Select -       |    |      | ~ |
| Date of Birth: * |    |      |   |
| DD               | MM | YYYY |   |
| Nationality *    |    |      |   |
|                  |    |      |   |
| NI Number: *     |    |      |   |
|                  |    |      |   |
|                  |    |      |   |

Click on Add Dependents to add new dependents

#### For domestic / civil partner enrollments:

- Submit domestic attestation form, available on Support and Resources section of Singapore GBIS page to People Services first. <u>Our Benefits</u> (spgbenefits.com)
- When adding domestic / civil partners, select 'spouse' as type of dependent then add the enrollment date as date of marriage.

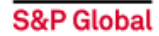

### **Benefit Selection**

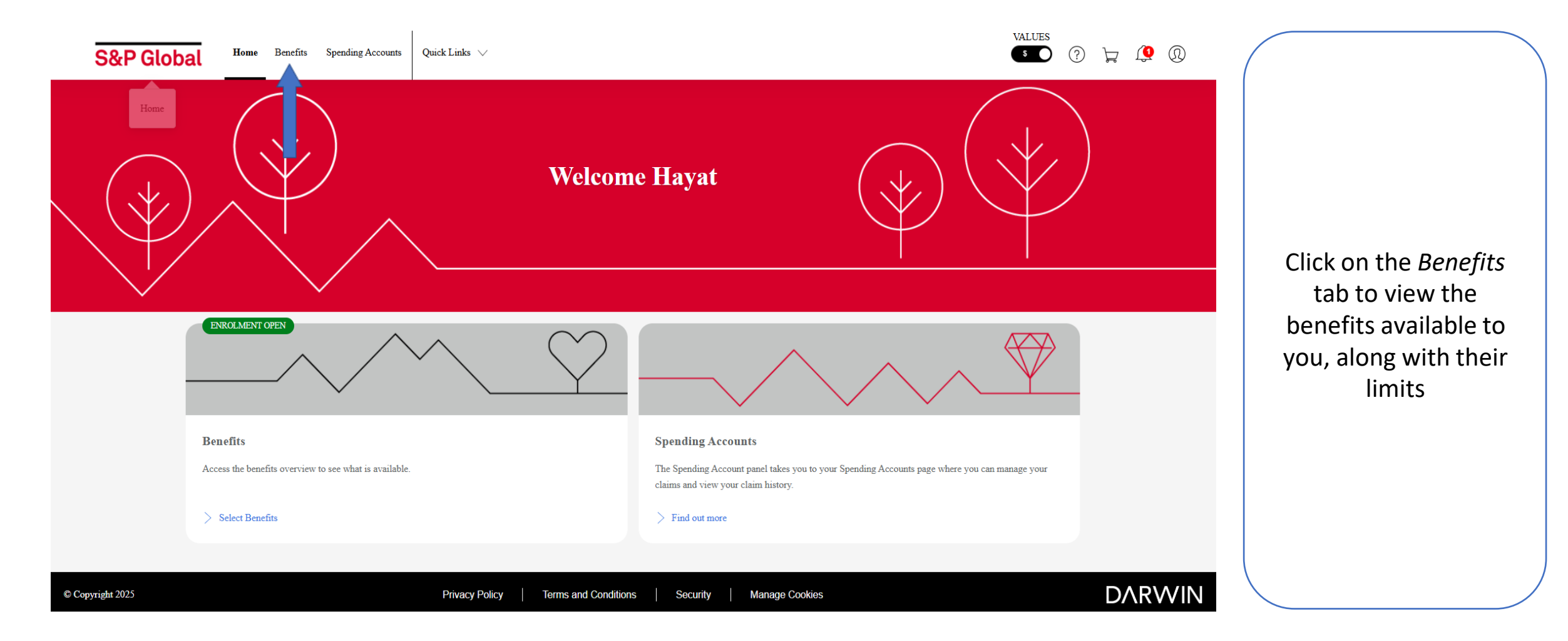

S&P Global

# Benefit Selection Panel

| S&P Global | Home Benefits Spending Accounts                                                                                                    | Quick Links 🗸                                                                                                    |                          | VALUES (?) 🙀 🤷 |                                                                                                    |
|------------|----------------------------------------------------------------------------------------------------|----------------------------------------------------------------------------------------------------|--------------------------|----------------|----------------------------------------------------------------------------------------------------|
| Home       |                                                                                                    | Benefits Overview                                                                                                    | ⊥ Selection Confirmation |                |                                                                                                    |
| 쫋 Filters  |                                                                                                    |                                                                                                    |                          |                |                                                                                                    |
|            | Please be informed if the value on 'Cre                                                                                                    | edit Remaining' is negative, the Total Deductions amount will be deducted from your payroll.                                   |                          |                |                                                                                                    |
|            | Annual Enrolment Selection          Image: Additional benefits available         Additional benefits available         As a result of selection, you have 1 new         NEW         AVAILABLE         Group Medical - Upgrade | as effective: 01 Mar 2025 () 1 day left (Closes on: 25 Feb 2025)<br>railable for you<br>w benefits available for you to select |                          |                | Click on <i>View</i> to<br>review individual<br>benefits and to select<br>your required<br>coverage level |
|            | More Info                                                                                                    | Select                                                                                                    |                          |                |                                                                                                    |

# **Benefit Selection Panel**

| Group Term Life Insurance                                           | Group Critical Illness Insurance               | Group Disability Income                                             | Group Personal Accident Insurance                     |  |
|---------------------------------------------------------------------|------------------------------------------------|---------------------------------------------------------------------|-------------------------------------------------------|--|
| 36x Basic Monthly Salary<br>You pay:<br><b>\$0.00</b>               | 18x Basic Monthly Salary<br>You pay:<br>\$0.00 | 60% of the Annual Salary* subject to 団<br>You pay:<br><b>\$0.00</b> | 36x Basic Monthly Salary<br>You pay:<br><b>\$0.00</b> |  |
| C Edit                                                              | More Info 💿 View                               | More Info 💿 View                                                    | C More Info                                           |  |
| ✓ ACTIVE<br>Group Medical                                           |                                                |                                                                     |                                                       |  |
| Plan 1 – Employee, Spouse and Children<br>You pay:<br><b>\$0.00</b> |                                                |                                                                     |                                                       |  |
| More Info                                                           |                                                |                                                                     |                                                       |  |

# Benefit Selection & Description

| S&P Global Home Benefits Spending Accounts Quick Links V                                                                                                    | VALUES (?) 📜 🗘 🛈                                       |                                                                               |
|----------------------------------------------------------------------------------------------------|--------------------------------------------------------|-------------------------------------------------------------------------------|
| <go back<br="">Group Term Life Insurance</go>                                                                                                    |                                                        |                                                                               |
| <ul> <li>About this Benefit</li> <li>This benefit covers the reimbursement of a lump sum that is 36 times your base monthly salary up to a max. sum of SGD 3,000,000.00 upon death due to any cause, or upon total and permanent disability as a result of an accident or illness, including of Terminal Illness and Extended Death and Total and Permanent Disablement extensions.</li> <li>Show All </li> </ul> |                                                        | Select your preferred<br>benefit <i>Level</i> and click<br><i>Add to Cart</i> |
| GTL Levels                                                                                                    | Costs Per Year                                         |                                                                               |
| 36x Basic Monthly Salary (default)<br>48x Basic Monthly Salary                                                                                                    | Credits Used \$0.00<br>Credits Remaining<br>\$1,000.00 |                                                                               |

S&P Global

# Benefit Selection & Description

| S&P Global Home Benefits Spending Accounts Quick Links V                                                                                                    | Benefit Information                                                                                                    |                                |
|----------------------------------------------------------------------------------------------------|----------------------------------------------------------------------------------------------------|--------------------------------|
| Group Term Life Insurance                                                                                                    | Group Term Life Insurance                                                                                                    |                                |
| About this Benefit     This benefit covers the reimbursement of a lump sum that is 36 times your base monthly salary up to a max sum of SGD 3,000,000.00 up cause, or upon total and permanent disability as a result of an accident or illness, including of Terminal Illness and Extended Death and To Disablement extensions.  Show All | What is this benefit?<br>This benefit covers the reimbursement of a lump sum that is 36 times your base monthly salary up to a max.<br>sum of SGD 3,000,000.00 upon death due to any cause, or upon total and permanent disability as a result of<br>an accident or illness, including of Terminal Illness and Extended Death and Total and Permanent<br>Disablement extensions.<br>Please see the employee presentation on GBIS | <i>this</i><br>more<br>out the |
| Your selection ACTIVE NOW                                                                                                    | Is this insurance extended to my dependants?                                                                                                    | an                             |
| 36x Basic Monthly Salary (default)<br>48x Basic Monthly Salary                                                                                                    | <ul> <li>Can I upgrade the coverage of this insurance for me and / or my dependants?</li> <li>Will I pay tax for the upgrade of this benefit?</li> </ul>                                                                                                    |                                |

S&P Global

# Benefit Selection - Checkout

| S&P Global Home Benefits Spendi | ng Accounts 🛛 Quick Links 🗸                                  |                                                                  |                                                                                   |                                                | VALUES ⑦ 🍃 🤔 |                                          |
|---------------------------------|--------------------------------------------------------------|------------------------------------------------------------------|-----------------------------------------------------------------------------------|------------------------------------------------|--------------|------------------------------------------|
| Trans.                          |                                                              | Benefits                                                         | Overview                                                                          |                                                |              |                                          |
| 章 Filters                       |                                                              |                                                                  |                                                                                   |                                                | E            |                                          |
|                                 | Please be informed if the value on 'Credit Remaining'        | is negative, the Total Deductions amount will be deducted fi     | rom your payroll.                                                                 |                                                |              |                                          |
|                                 | Annual Enrolment Selections effective: 01                    | <b>Gar 2025</b> (Closes on: 25 Feb 2025)                         |                                                                                   |                                                |              |                                          |
|                                 | Croup Term Life Insurance                                    | <b>ACTIVE</b><br>Group Critical Illness Insurance                | Croup Disability Income                                                           | Group Personal Accident Insurance              |              | After reviewing and<br>opting for your   |
|                                 | 48x Banic Monthly Salary<br>You pay.<br>\$99.00              | 18x Basic Monthly Salary<br>You pay:<br>\$0.00                   | 60% of the Annual Salary <sup>ae</sup> subject to (田<br>You pay:<br><b>\$0.00</b> | 48x Banic Monthly Salary<br>You pay:<br>\$7.20 |              | preferred benefits /<br>levels, click on |
|                                 | There Info                                                   | More Info 💿 View                                                 | I More Info                                                                       | C More lafe                                    |              | Checkout                                 |
|                                 | Group Medical                                                | <b>✓ ACTIVE</b><br>Group Medical - Upgrade                       |                                                                                   |                                                |              |                                          |
|                                 | Plan 1 – Employee, Spouse and Children<br>Yos pay:<br>\$0.00 | Plan 2 – Employee, Spouse and Children<br>You pay:<br>\$4,665.00 |                                                                                   | _                                              |              |                                          |
|                                 | More Info 💿 View                                             | More Info                                                        |                                                                                   |                                                |              | Δ.                                       |
|                                 | Allowance Overspend                                          | Total Cost For You - Current                                     |                                                                                   | Cost Breakdown Checkout                        |              |                                          |

## Benefit Selection - Checkout

#### Checkout

Please be informed if the value on 'Credit Remaining' is negative, the Total Deductions amount will be deducted from your payroll.

| enefit                               | Level                                  | Credits Used | Cost Difference |   |   | \$4,771.20<br>(annual) |
|--------------------------------------|----------------------------------------|--------------|-----------------|---|---|------------------------|
| Group Term Life<br>Insurance         | 48x Basic Monthly Salary               | \$99.00      | \$99.00         | 0 | Ē |                        |
| Group Personal<br>Accident Insurance | 48x Basic Monthly Salary               | \$7.20       | \$7.20          | 0 | 盦 | Confirm Selection      |
| Group Medical -<br>Upgrade           | Plan 2 – Employee, Spouse and Children | \$4,665.00   | \$4,665.00      | Ø |   |                        |

After reviewing and opting for your preferred benefits click on *Confirm Selection*.

This amount may be deducted from your spending account if the spend is up to SGD 1,000.

### **Benefit Selection - Confirmation**

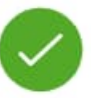

#### Thank you Hayat!

You have completed 3 benefit selections. All selections made will be effective by 01/03/2025. To review these, go back to Overview.

You can now download your confirmation.

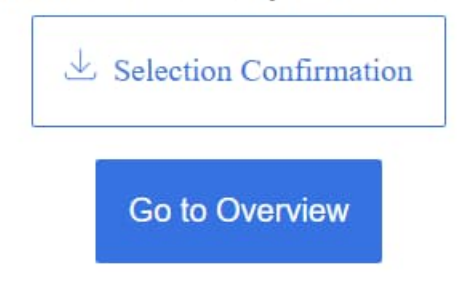

After opting for your preferred benefits, you will receive a Selection Confirmation notification on the portal

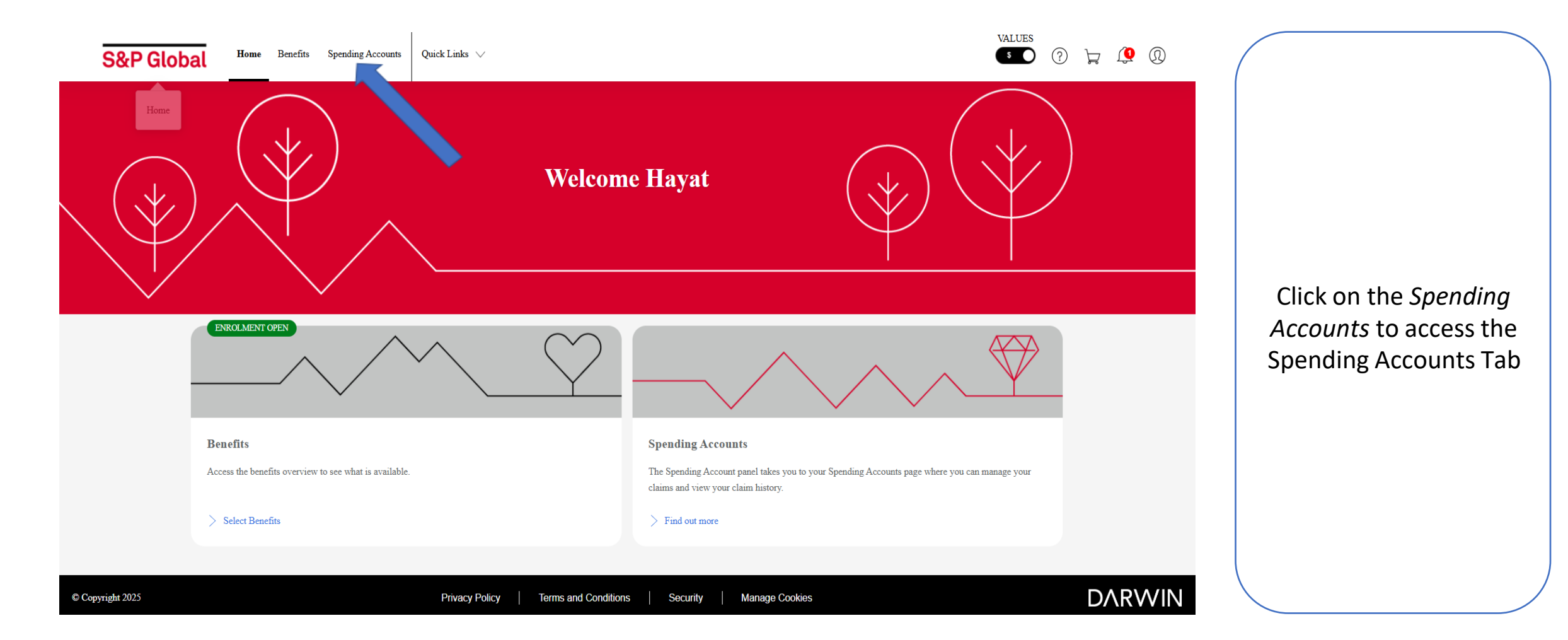

| S&P Glob | bal Home                                                                                                    | Benefits                                                                                           | Spending Accounts                                                                                                    | Quick Links $\lor$                                                                                                    |                                    |               |                                            | VALUES                          | Q Q |                                                                |
|----------|----------------------------------------------------------------------------------------------------|----------------------------------------------------------------------------------------------------|----------------------------------------------------------------------------------------------------|----------------------------------------------------------------------------------------------------|------------------------------------|---------------|--------------------------------------------|---------------------------------|-----|----------------------------------------------------------------|
|          |                                                                                                    |                                                                                                    |                                                                                                    |                                                                                                    | Spending                           | Accounts      |                                            |                                 |     |                                                                |
|          |                                                                                                    |                                                                                                    |                                                                                                    |                                                                                                    | My Accounts                        | Claim History |                                            |                                 |     |                                                                |
|          | My Account                                                                                                    | s                                                                                                  |                                                                                                    |                                                                                                    |                                    |               |                                            | ⊕Make a Claim                   |     | Through the Spending<br>Account you can make                   |
|          | This page provides y<br>History. You can als<br>Claim Guidelines fo<br>Note: Effective 1 J:<br>1) All colleagues har<br>2) After which, you<br>: | you with an of<br>o submit a ne<br>r the list of c<br>anuary 2015<br>we to upload<br>do not need t | werview of your Spendin<br>ew claim by clicking on "<br>laimable items and other<br>a copy of their original re<br>to submit the original rec | ig Account(s) balances and the ass<br>"Make a Claim" button below. Ple<br>details.<br>eccipt during claim submission.<br>eipt to HR. | ociated Claims<br>ase refer to the |               | Spending account summary f<br>Hayat Salmaz | or: Display the benefit period: |     | a claim, manage your<br>claims and view your<br>claim history. |
|          |                                                                                                    | C<br>Total<br>\$1,000.0                                                                            | )<br>1 ⑦<br>20                                                                                                    | FSA<br>• Approved<br>S0.00<br>• Remaining<br>S1,000.00                                                                               | 0                                  |               |                                            |                                 |     | Limit is SGD 1,000                                             |

| S&P Global Home Benefits Spending Accounts Quick Links V                                                                                                    | VALUES<br>S ?                                                                                           |                                                                                |
|----------------------------------------------------------------------------------------------------|----------------------------------------------------------------------------------------------------|--------------------------------------------------------------------------------|
| Sp                                                                                                    | ending Accounts                                                                                         |                                                                                |
| Му                                                                                                    | Accounts Claim History                                                                                  |                                                                                |
| My Accounts                                                                                                    | HMake a Claim                                                                                           |                                                                                |
| This page provides you with an overview of your Spending Account(s) balances and the associated Cl<br>History. You can also submit a new claim by clicking on "Make a Claim" button below. Please refer to<br>Claim Guidelines for the list of claimable items and other details.<br>Note: Effective 1 January 2015.<br>1) All colleagues have to upload a copy of their original receipt during claim submission.<br>2) After which, you do not need to submit the original receipt to HR. | aims Spending account summary for: Display the benefit period:<br>b the <b>Hayat Salmaz</b> 2025 - 2026 | Please click <i>on Make a</i><br><i>Claim</i> to file a<br>reimbursement claim |
| Total         ?         S1,000.00         FSA           • Approved         \$0.00         \$0.00                                                                                                    | <ul> <li>?</li> </ul>                                                                                   |                                                                                |

| S&P Global Home Benefits Spending Accounts Quick Links V                                                                                                    |                              | Make a Claim                                                              |                                                                       |
|----------------------------------------------------------------------------------------------------|------------------------------|---------------------------------------------------------------------------|-----------------------------------------------------------------------|
|                                                                                                    | Spending Accounts            | The fields marked with * are mandatory. Claim 1:                          |                                                                       |
|                                                                                                    | My Accounts Claim History    | ABOUT THIS CLAIM                                                          | Follow the prompts                                                    |
| My Accounts                                                                                                    |                              | Benefit period * 🕜                                                        | and complete your                                                     |
| This page provides you with an overview of your Spending Account(s) balances and the assoc<br>History. You can also submit a new claim by clicking on "Make a Claim" button below. Please<br>Claim Guidelines for the list of claimable items and other details. | iated Claims<br>refer to the | 2025 - 2026<br>Claimant * ⑦                                               |                                                                       |
| Note: Effective 1 January 2015,<br>1) All colleagues have to upload a copy of their original receipt during claim submission.<br>2) After which, you do not need to submit the original receipt to HR.                                                           |                              | Please select one option<br>Type of claim * ⑦ Please select one option  V | You need to upload a<br>copy of the receipt as<br>part of the process |
| FSA<br>• Approved<br>\$0.00                                                                                                    |                              | RECEIPT INFORMATION                                                       | When complete, save the record                                        |
| Total ② S1,000.00                                                                                                    |                              | Cancel Next (+)Add another claim?                                         |                                                                       |

Steps to resubmit your claim when the claim is in Request For Information (RFI) status.

Step 1: Go to claim history section to view the request for information claim.

| S&P Global | Home Benefits Spending Accounts Quick Links $\checkmark$                                                                                                    | VALUES  |
|------------|----------------------------------------------------------------------------------------------------|---------|
|            | This section provides you with an overview of your Reimbursement Account(s)       Spending account summary for:       Display the benefit         balances and the associated Claims History. You can also submit a new claim by       Hayat Salmaz       2024 - 2025 | period: |
|            | RECENT CLAIMS Filter table content                                                                                                    | ~       |
|            | Show from (2) 01/03/2024 to 25/02/2025 All accounts $\checkmark$ All claims $\checkmark$ Apply filter                                                                                                    | Reset   |
|            | Date     Claimant     Receipt     Type of     Receipt     Claim       Status v     Reference v     Submitted v     Name     V     Date     V     Claim     Amount v                                                                                                   | _       |
|            | <ul> <li>Request E0785CE3 21/02/2025 Hayat Salmaz 19/02/2025 Lifestyle: Per \$10.00 \$10.00</li> </ul>                                                                                                    |         |

#### Step 2: Click on edit button against RFI claim.

| S&P Global   | Home Benefits Spending Accounts                                                                   | Quick Links ∨                                                    | Malea Claim VALUES                                     |                                                         |
|--------------|---------------------------------------------------------------------------------------------------|------------------------------------------------------------------|--------------------------------------------------------|---------------------------------------------------------|
|              | This section provides you with an overview of you balances and the associated Claims History. You | eur Reimbursement Account(s)<br>can also submit a new claim by   | The fields marked with * are mandatory.                |                                                         |
|              | clicking on "Make a Claim" button above.                                                          |                                                                  | Claim 1:<br>Lifestyle: Personal & Depen                | ndants Holiday Expenses                                 |
|              |                                                                                                   |                                                                  | ABOUT THIS CLAIM                                       |                                                         |
|              | RECENT CLAIMS                                                                                     |                                                                  | Benefit period * 🕜                                     | Employee Comments ③                                     |
|              | Show from (1) 01/03/2024 to 2                                                                     | 25/02/2025 All accounts All                                      | 2024 - 2025<br>Claimant * 7<br>Hayat Salmaz            | Please type comment here                                |
|              | Status v Reference v                                                                              | Date Claimant Receipt Type of<br>Submitted V Name V Date V Claim | Type of claim * ⑦<br>Lifestyle: Personal & Dependant ∨ | Remaining Credits * 🕜                                   |
|              | Request E0785CE3                                                                                  | 21/02/2025 Hayat Salmaz 19/02/2025 Lifestyle                     |                                                        | \$73.97<br>Admin Comments<br>Please Submit the document |
|              | Print selected                                                                                    |                                                                  | Cancel Next                                            |                                                         |
| pyright 2025 | Privad                                                                                            | y Policy Terms and Conditions Security                           |                                                        |                                                         |

Step 3: Once you provide the requested information / necessary documents, the status will automatically change to Resubmitted.

| S&P Global Home B | Benefits Spending Accounts | Quick Links 🗸                                                                                                    |                                         |                          | VALUES                                        |                                           |
|-------------------|----------------------------|----------------------------------------------------------------------------------------------------|-----------------------------------------|--------------------------|-----------------------------------------------|-------------------------------------------|
|                   |                            |                                                                                                    | Spending Accounts                       | Ma<br>Type               | of claim * ⑦                                  |                                           |
|                   |                            |                                                                                                    | Spenning Accounts                       | Life                     | style: Personal & Dependants Holiday Expenses | Remaining Condition                       |
|                   |                            |                                                                                                    | My Accounts Claim History               |                          |                                               | \$73.97                                   |
|                   | CI                         | laim History                                                                                                    |                                         |                          |                                               | Admin Comments Please Submit the document |
|                   |                            | is section provides you with an overview of your Reimbursement Account(s) balances an<br>aims History. You can also submit a new claim by clicking on "Make a Claim" button ab | nd the associated<br>sove.              | RECE                     | EIPT INFORMATION                              |                                           |
|                   |                            |                                                                                                    |                                         | Receij                   | ipt date * 🕜                                  | Receipt number 🕜                          |
|                   |                            |                                                                                                    |                                         |                          | 19 02 2025                                    | 23                                        |
|                   |                            |                                                                                                    |                                         | Receij                   | ipt amount * 🕜                                |                                           |
|                   |                            | Show from ① 01/03/2024 to 25/02/2025 All accounts                                                                                                    |                                         | sgD                      |                                               |                                           |
|                   |                            |                                                                                                    |                                         | ATTA                     | ACHMENTS * 🕜                                  |                                           |
|                   |                            | Date Clar<br>Status v Reference v Submitted v Nan                                                                                                    | imant Receipt Type<br>me ~ Date ~ Clair | im v O                   | Capture.PNG                                   |                                           |
|                   |                            | Request For In E0785CE3 21.02.2025 Hay                                                                                                    | yat Salmaz 19/02/2025 Life              | estyle: Personal<br>ADDI | ITIONAL ATTACHMENT                            |                                           |
|                   |                            |                                                                                                    |                                         | Ø                        | Capture.PNG                                   | 📋 Delete                                  |
|                   |                            |                                                                                                    |                                         | ±.(                      | Choose file                                   |                                           |
| yright 2025       |                            | Privacy Policy                                                                                                    | Terms and Conditions   Security         | Manage Ct                | ncel Next                                     |                                           |

#### Step 4: Post clicking on Next button, refer the Claims History tab again to view the Resubmitted claim.

| S&P Global | Home Benefits Spending Accounts Quick Links V                                                   |                                      | VALUES (?) 📜 🎧        |
|------------|-------------------------------------------------------------------------------------------------|--------------------------------------|-----------------------|
|            | This section provides you with an overview of your Reimbursement Account(s)                     | Spending account summary for: Displa | y the benefit period: |
|            | balances and the associated Claims History. You can also submit a new claim by                  |                                      |                       |
|            | clicking on "Make a Claim" button above.                                                        | Hayat Salmaz 2024                    | I - 2025 V            |
|            |                                                                                                 |                                      |                       |
|            |                                                                                                 |                                      |                       |
|            |                                                                                                 |                                      |                       |
|            | RECENT CLAIMS                                                                                   | Filter table con                     | tent V                |
|            |                                                                                                 |                                      |                       |
|            |                                                                                                 |                                      |                       |
|            | Show from (?)         01/03/2024         to         25/02/2025         All accounts         All | l claims V Apply                     | filter Reset          |
|            |                                                                                                 |                                      |                       |
|            |                                                                                                 |                                      |                       |
|            | Date Claimant Receipt Type of                                                                   | Receipt Claim                        |                       |
|            | Status A Reference A Submitted A Name A Date A Claim                                            | Amount Amount A                      |                       |
|            | <ul> <li>Resubmit E0785CE3 21/02/2025 Hayat Salmaz 19/02/2025 Lifestyle</li> </ul>              | : Per \$10.00 \$10.00                | 2                     |

# Thank You

### **Contact Us:**

Should you have any queries, please contact Darwin at +65 6797 9613 (Pin Code 0034) or email <u>SPGIflex@mercermarshbenefits.com</u> from Mondays to Fridays, 8.30 am to 5.30 pm (Closed on Singapore Public Holidays).